# eRoom 5 Quick Reference

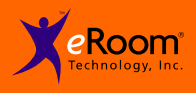

#### To go to your eRoom:

- 1. In your browser, enter the URL for your eRoom. Or, in an email invitation to an eRoom, click the link it contains.
- 2. On the Login page, enter your login name and password.
- 3. You can use eRoom with just your browser, or on Windows, with an optional browser plug-in (3MB). Most eRoom features work the same with or without the plug-in, but the plug-in provides some extras like rich text editing, drag-and-drop to and from the desktop, and the ability to receive instant messages. Click the Options button to make your choice.
- 4. On the Login page, click OK to enter your eRoom.

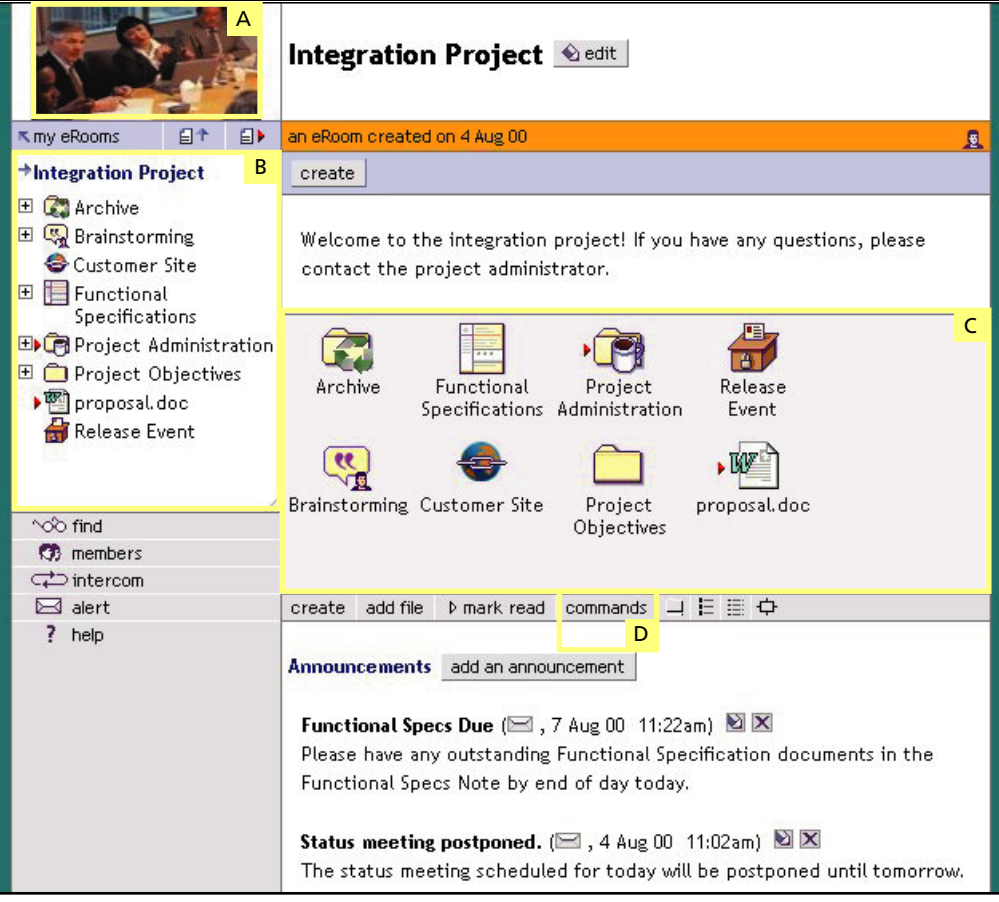

### Seeing eRoom 5 for the first time:

- (A) Point to the logo graphic to see a ToolTip that tells you if you are using the plug-in.
- (B) The map lets you navigate and shows where you are.
- (C) The item box shows the items you can work with.
- (D) Click commands to show all the actions you can perform on one or more items.

#### Standard items:

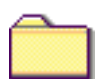

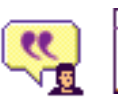

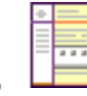

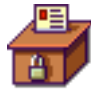

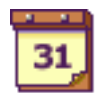

Calendar

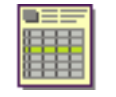

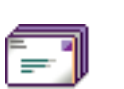

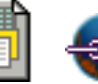

-

Folder

Discussion Note

Poll

Database

Inbox Ot

Other File

Link

# eRoom 5 Quick Reference

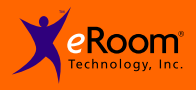

## Basic tasks:

| Edit a file<br>Open an item                                             | .Right-click the item and choose <b>Edit</b> from the pop-up menu.<br>.Click on it either in the map or in the item box.                                                                                                    |  |
|-------------------------------------------------------------------------|----------------------------------------------------------------------------------------------------|--|
| Create an item                                                          | At the top of the item box, click the <b>create</b> button. Or, on the command bar, click <b>create</b> .                                                                                                    |  |
| Act on an item                                                          | .Right-click the item and choose a command from the pop-up menu.                                                                                                    |  |
| Act on multiple items                                                   | .On the command bar, click the "view details" button ( $\overline{\blacksquare}$ ). Check each item ( $\overline{\square}$ ) that you want to act on. Then, either right-click and choose a command, or click a command on the command bar. |  |
| Return to the front                                                     |                                                                                                    |  |
| page of an eRoom In the map, click on the name of the eRoom at the top. |                                                                                                    |  |

### **Standard controls:**

|             | edit            | .If you own the current item, an edit icon appears next to its name so you can change its settings.                                                |
|-------------|-----------------|----------------------------------------------------------------------------------------------------|
| <u>9</u>    | members present | Move your mouse over these icons to see the names of members currently working in the eRoom. Click to open the Intercom.                           |
| ĸ           | my eRooms       | Goes to your my eRooms page (plug-in only).<br>Goes to the Directory of eRooms page (browser only).                                                |
| ∎↑          | up a level      | From the current page, moves up one level in the item hierarchy.                                                                                   |
| €)          | next unread     | .Moves to the next item flagged with an unread mark (). Use <b>next unread</b> repeatedly to cycle through all the latest information in an eRoom. |
| ~~~         | find            | .Goes to the Search page where you can search for items containing particular text, names, or dates.                                               |
| 3           | members         | .Goes to the Members page where you can edit your own member information or view information about other members of your eRoom.                    |
| ¢           | intercom        | Opens the Intercom, in which you can communicate with other people in your eRoom, or alert them to join you there.                                 |
| $\boxtimes$ | alert           | Lets you pick members to whom you want to send an alert either in email or by instant message (plug-in only).                                      |
| ?           | help            | Opens eRoom online Help.                                                                                                    |

### Tips:

| Email notification | <ul> <li>Whenever a particular item changes, or anything in an eRoom changes, you can receive an email notice either instantly or overnight.</li> <li>In the map or in the item box, right-click an item's icon and choose notification from the pop-up menu. Or, check it in the item box and click notification in the command bar.</li> <li>On the Notification page, choose whether you want to hear about changes as they happen, just once a day, or not at all.</li> </ul>                                                          |
|--------------------|----------------------------------------------------------------------------------------------------|
| Access control     | <ul> <li>.If you own an item, you can control who has access to it.</li> <li>When you create or edit an item, click the access control button on the Create or Edit page, or in the appropriate Create or Edit wizard.</li> <li>Without editing an item, you can either right-click the icon and choose access control from the pop-up menu, or check it in the item box and click access in the command bar, or you can click the owner's name.</li> <li>Types of access are: open, edit, read-only, and reserved for editing.</li> </ul> |